## 中国科学院大学学生管理系统 教师使用手册 (学生会注册备案、活动审核)

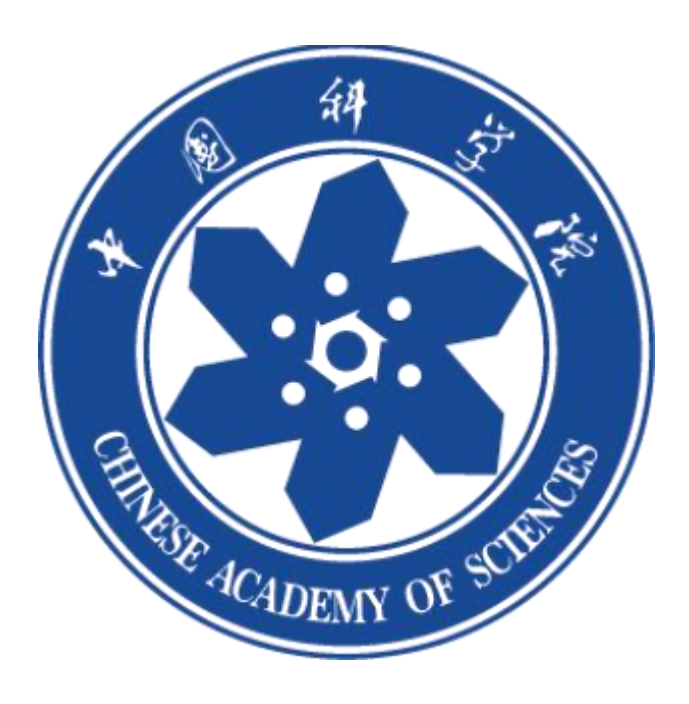

## 一、审核、查看学生会注册备案信息

学生会的成立审核流程为:

1.校级学生会一校团委管理员审核;

2.院系(部)学生会—学生会负责人所在院系管理员;

3.研究所学生会—学生会负责人所在研究所管理员;

(一) 登录

教师审核学生申请创建的学生会组织,需首先登录网页端:

https://profile.iouke.cn/#/login/all

请采用<mark>手机号验证码登录</mark>。若是提示登录不上去,请先移动端登录或是检查一下 手机号(因为存在一个人有两个手机号的情况,请使用同一手机号登录)

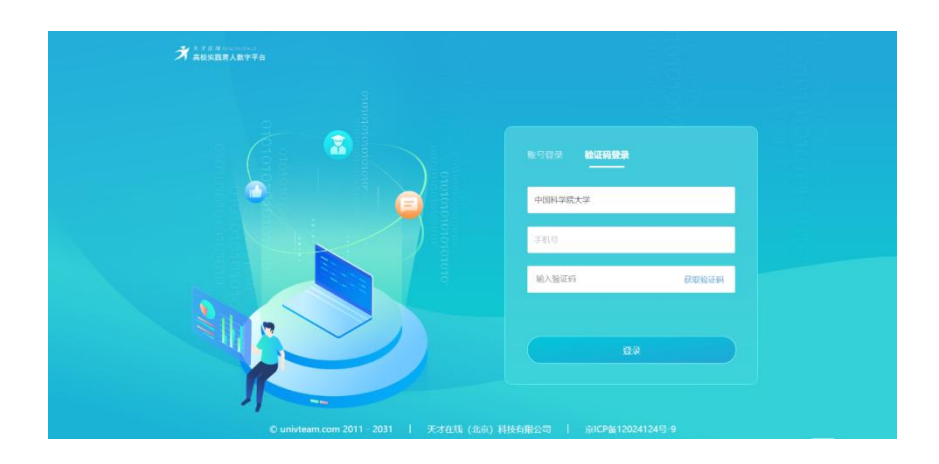

登录成功之后,点击左侧【育人管理工具】,即可进入。

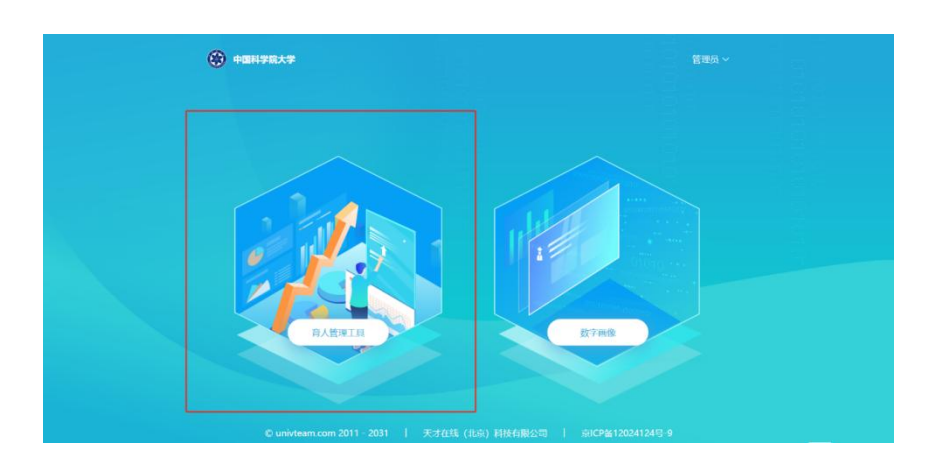

(二) 审核

【部落管理】: 打开页面学生申请的部落会在此展示,等待审核。如果打开页面 为空白的话,是因为学生移动端没有申请。

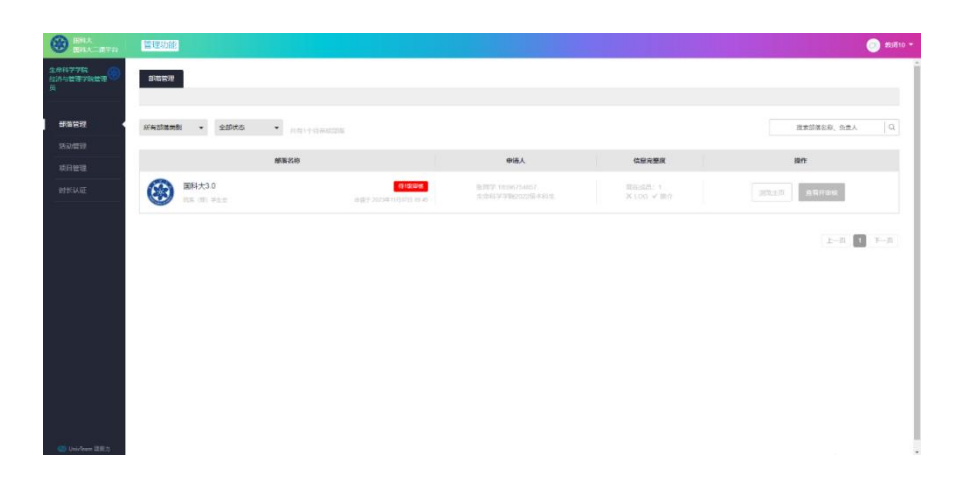

审核需要查看学生填写的学生会注册备案信息,点击页面"查看并审核",可以 查看学生填写的资料,且可以支持下载附件的下载,之后可通过或拒绝。

| S BRIA                   | 當成功部              |                                                                                                    | 🔘 191810 <del>-</del> |
|--------------------------|-------------------|----------------------------------------------------------------------------------------------------|-----------------------|
| 1.00770<br>1.05510070010 | 2/222             |                                                                                                    |                       |
| AND MADE                 |                   |                                                                                                    |                       |
| HORBOT                   | 所有部項支援 • 全部状态     | 部落成立审核 ⑧                                                                                                    | 改革部体系和、公会人 Q          |
| 城田地理                     |                   | 14Hicto                                                                                                    | 1211                  |
| REFERE                   | (A) E#4×3.0       | * 1500 (S.Re WH.t.3.0                                                                                                    |                       |
|                          | V 116 (19 ( 7 ) 7 | 本語一位主人 手机局学号     (2次700)     (2次700)     (2%700)     (2%700)     (2%700)     (2%700)     (2%700)     (2%700)     (2%700)     (2%700)     (2%700)     (2%700)     (2%700)     (2%700)     (2%700)     (2%700)     (2%700)     (2%700)     (2%700)     (2%700)     (2%700)     (2%700)     (2%700)     (2%700)     (2%700)     (2%700)     (2%700)     (2%700)     (2%700)     (2%700)     (2%700)     (2%700)     (2%700)     (2%700)     (2%700)     (2%700)     (2%700)     (2%700)     (2%700)     (2%700)     (2%700)     (2%700)     (2%700)     (2%700)     (2%700)     (2%700)     (2%700)     (2%700)     (2%700)     (2%700)     (2%700)     (2%700)     (2%700)     (2%700)     (2%700)     (2%700)     (2%700)     (2%700)     (2%700)     (2%700)     (2%700)     (2%700)     (2%700)     (2%700)     (2%700)     (2%700)     (2%700)     (2%700)     (2%700)     (2%700)     (2%700)     (2%700)     (2%700)     (2%700)     (2%700)     (2%700)     (2%700)     (2%700)     (2%700)     (2%700)     (2%700)     (2%700)     (2%700)     (2%700)     (2%700)     (2%700)     (2%700)     (2%700)     (2%700)     (2%700)     (2%700)     (2%700)     (2%700)     (2%700)     (2%700)     (2%700)     (2%700)     (2%700)     (2%700)     (2%700)     (2%700)     (2%700)     (2%700)     (2%700)     (2%700)     (2%700)     (2%700)     (2%700)     (2%700)     (2%700)     (2%700)     (2%700)     (2%700)     (2%700)     (2%700)     (2%700)     (2%700)     (2%700)     (2%700)     (2%700)     (2\%700)     (2\%700)     (2\%700)     (2\%700)     (2\%700)     (2\%700)     (2\%700)     (2\%700)     (2\%700)     (2\%700)     (2\%700)     (2\%70) |                       |
|                          |                   | * 169466 \$416976469866 \$22587 C \$1610 +                                                                                                    | 2-2 🚺 7-2             |
|                          |                   | <ul> <li>・ 約0年位</li> <li>本位素店</li> <li>な込み時位</li> <li>生の利益学校</li> </ul>                                                                                                    |                       |
|                          |                   | ・ 7生れ出分売の業         読品(出) 学生会         ・ 土当学院         学校器         ・                                                                                                    |                       |
|                          |                   | EWBIT                                                                                                    |                       |
|                          |                   | π                                                                                                    |                       |
|                          |                   | <ul> <li>通过申校</li> <li>② 形形</li> </ul>                                                                                                    |                       |
|                          |                   |                                                                                                    |                       |
|                          |                   |                                                                                                    |                       |
|                          |                   |                                                                                                    |                       |
| C Uniview E101           |                   |                                                                                                    | <u> </u>              |

审核页面的指导老师、指导单位、第一负责人与后面检索用户是一致的。

| <ul> <li>         ・</li></ul>                                                                                                    |          |
|----------------------------------------------------------------------------------------------------|----------|
| <ul> <li>第一负责人 手机号学号</li> <li>指导老师 手机号学号教杨编号</li> <li>指导老师 手机号学号教杨编号</li> <li>指导举位 单位名称</li> <li>全市科学学院</li> <li>全市科学学院</li> <li>全市科学学院</li> <li>学生社团分类分属 院系(部)学生会</li> <li>下送部3</li> </ul>                                                                                                    |          |
| <ul> <li>・ 描号老师</li> <li>・ 描号老师</li> <li>・ 描号単位</li> <li>単位名称</li> <li>・ 描号単位</li> <li>単位名称</li> <li>・ 推号単位</li> <li>・ 推号単位</li> <li>・ 推号単位</li> <li>・ 推号単位</li> <li>・ 推号単位</li> <li>・ 推号単位</li> <li>・ 推号単位</li> <li>・ 推合</li> <li>・ 生産学院</li> <li>本科部</li> </ul>                                                                                                    |          |
| ・ 描号単位     単位名称     生赤科学学院       学生社団分类分属     院系(部)学生会     ・ 主击学院     本科部                                                                                                    |          |
| 学生社団分类分画     院系(部)学生会     ・主書学院     本科部                                                                                                    |          |
| 下设部门                                                                                                    |          |
|                                                                                                    | ٢        |
| RIT WARRAN - 10745 - Hoy-telacts                                                                                                    | 名称、负责人   |
| All         Water         Water         Company         Company         Compan |          |
|                                                                                                    | 2-8 🚺 Y- |

二、学生会活动审核

(一) 登录

除学生会的申请创建是在网页端审核之外,其他的像是学生会活动的审核,学生 会的基本管理都可在移动端进行。关注团委公众号,点击"第二课堂",输入SEP( 即信息门户)用户名和密码即可。

| 上午9:11 ° 🛛 🖸 🖸                        | 学院大学团委                          |            |   | =                        | C                | <b>4S</b>                   | a                            |
|---------------------------------------|---------------------------------|------------|---|--------------------------|------------------|-----------------------------|------------------------------|
| 院长特別奖专题报道<br>前行,以开放之态成-               | 陆直杰   携好奇之心<br>氏                | 院长奖        |   |                          | UCAS             |                             |                              |
| 9月                                    | 15日 晚上23:03                     |            |   | Ű                        | ucas             |                             |                              |
| 社团招調                                  | 新<br>10                         |            |   | ①                        | 请输入您的            | 的用户名和图                      | 答码.                          |
| 2023年社团招新活<br>你,并欢迎你的加。<br>顾同学,快来开启属于 | 西动丨你pick的社<br>入!<br>你的UCAS社团之旅( | 困拍了拍<br>El |   | 密码                       | 3:               |                             | 0                            |
|                                       | 作天 晚上8-11                       |            |   | 安臣                       |                  |                             |                              |
| 把论文写                                  | 在祖国大比                           | e E        |   |                          |                  |                             |                              |
| 出发!   "把论文<br>集活动                     | ·殊征莱活动<br>写在祖国大地上"              | 短视频征       |   | Forgot y                 | our passwo       | ord?                        |                              |
| 【演出预告】闻声而来                            | ·国科大民族管弦乐                       | #+++       |   | 出于安全                     | 考虑,一旦            | 您访问过那些                      | 需要您                          |
| 团2023迎斯首乐会                            | Г                               |            | 1 | 版权所有 © 2<br>Apereo, Inc. | 0052012<br>保留全部权 | Powered<br>by <u>Apereo</u> | 6. <b>4</b> . 3<br>2021/12/8 |
| 1 回委概況                                | = 团在果壳                          | 第二课堂       |   | 利。                       |                  | CAS                         | 上午1:14                       |

(二) 审核

在【成长】页面 — "学生组织活动审核",可以看到需要审核的活动。也可以在 右上角筛选"已审核"、"待审核"。

| × 中国科学院大学第二课堂平台 ····                                                                                                    | 〈 巡回 活动审批                                                 | ×                       | 中国科学院大学第二课堂平台                                     |      | × 中国科 | 学院大学第二课堂平台                                        | ÷ …  |  |
|----------------------------------------------------------------------------------------------------|-----------------------------------------------------------|-------------------------|---------------------------------------------------|------|-------|---------------------------------------------------|------|--|
|                                                                                                    | Q. 搜索                                                     | (1996)                  | 活动审批                                              |      | < 波回  | 活动审批                                              |      |  |
|                                                                                                    | ● 社画演動発展<br>⊙ 2020/1007 11:00-2023/1008 11:00<br>W BMHALD | Q 搜索                    |                                                   | 待审核▼ |       |                                                   | 待审核▼ |  |
|                                                                                                    | 時待<br>16号を打<br>36号や行<br>36号や行                             | ▶ 初冬诗余                  | P 初冬诗会<br>③ 2023/11/05-2023/11/08 00:00<br>蟲 乐原诗社 |      |       | ▶ 初冬诗会<br>③ 2023/11/05-2023/11/08 00:00<br>義 乐課時代 |      |  |
| 0<br>1, 1, 25, 25, 25, 25, 25, 25, 25, 25, 25, 25                                                                                                    | 90048 9002E 20                                            | 6 ③ 2023/11/0<br>務 乐康诗社 |                                                   |      |       |                                                   |      |  |
| Hart And                                                                                                    |                                                           |                         | 等待<br>校团委管理员                                      |      |       | 等待<br>校团委管理员                                      |      |  |
|                                                                                                    |                                                           | 修改详                     | 青 修改设置                                            | 审核   | 修改详情  | 煙改设置                                              | 單位   |  |
| 🔒 成长导航 📄 🖹 成績管理                                                                                                    |                                                           |                         | L                                                 |      |       |                                                   |      |  |
|                                                                                                    |                                                           |                         |                                                   |      |       |                                                   |      |  |
|                                                                                                    |                                                           |                         |                                                   |      |       | 请选择                                               |      |  |
| 学生组织 学生组织活动宣结 二语活动宣练 评伴                                                                                                    |                                                           |                         |                                                   |      |       | 通过                                                |      |  |
| 5. The second second seco |                                                           |                         |                                                   |      |       | 拒绝                                                |      |  |
|                                                                                                    |                                                           |                         |                                                   |      |       | 取消                                                |      |  |
| < >                                                                                                    |                                                           |                         | $\langle \rangle$                                 |      |       | < >                                               |      |  |
| < >                                                                                                    |                                                           |                         | < >                                               |      |       | < >                                               |      |  |

联系人: 校团委马惠敏 010-69672661

邮箱: mahuimin@ucas.ac.cn